## ZOOM 平台使用方法

## \*实名制会议,请您更改您的显示信息,格式为:班级-姓名

## <mark>一、登录方式</mark>:

1、 <mark>电脑下载客户端登录:</mark>登录 ZOOM 中国官网 https://zoom.com.cn/download 下载 PC 端并安装

## 2、<mark>手机 APP 下载登录</mark>:

(如果在您用手机登录过程中,总是显示密码错误或者别的什么原因,而无法登陆,请您关 闭程序,再一次重新打开,重新进入!请勿接入或者拨打链接出来的任何电话,以免接通 ZOOM 国际客服,造成经济损失。)

手机移动端(Android)扫码下载

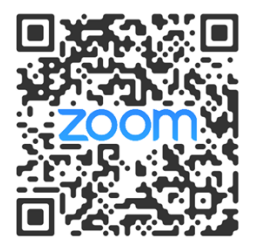

手机移动端(iOS)扫码下载或到 AppStore 搜索"zoom"下载即可

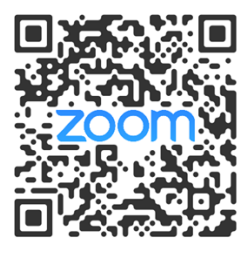

3、<mark>在线登录:</mark>https://zoom.us/zh-cn/meetings.html

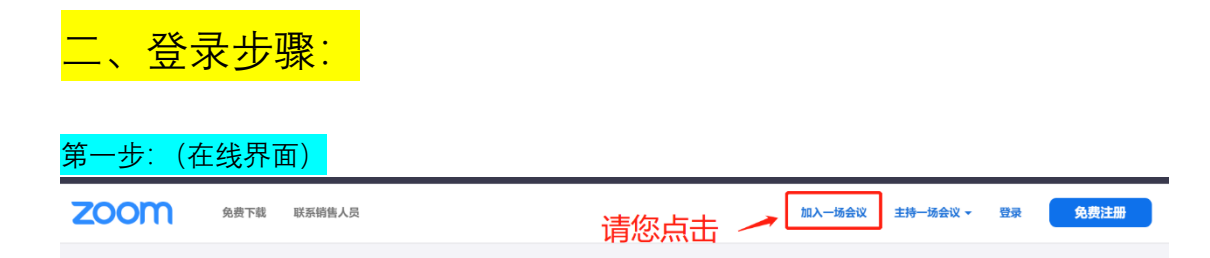

| 或者: (客户端界面)                               |
|-------------------------------------------|
| Zoom Cloud Meetings                       |
| zoom                                      |
| 加入会议 登录                                   |
| <mark>第二步∶请您一定更改自己的登录信息。</mark><br>◘ Zoom |
| 务必按照命名要求在<br>加入会议<br>此处输入您的显示信息           |
| 会议号或个人链接名称                                |
| 尖烽时刻 张艳姣                                  |
| ✓ 在以后的会议中使用当前名称                           |
| □ 不连接音频                                   |
| ○ 保持摄像头关闭                                 |
| 点击"加入",即表示你同意我们的服务条款和隐私声明。                |
| 加入会议取消                                    |
| 第三步:按照步骤输入会议信息(本次课程中 zoom 会议登录信息相同)       |
| Meeting ID: 688 699 0469                  |
| Password: shufe22                         |

备注:如果您是第一次登录,需要通过手机接收验证码进行登录。